## +0500090ML - rel. 1.3 - 20.05.2020

# SmartCella - Controllo elettronico per celle frigorifere/Electronic controller for cold rooms

| Codia |                                  |                         |                           |                                                                        |  |  |  |
|-------|----------------------------------|-------------------------|---------------------------|------------------------------------------------------------------------|--|--|--|
| CODIO | CE DESCRIZIONE                   | CODICE                  | DESCRIZIONE               |                                                                        |  |  |  |
| IROPZ | DSP00 interfaccia display remote | IROPZKEY00              | chiave di program, para   | ametri memoria estesa con batterie 12 V                                |  |  |  |
| IROOX | GD000 display ripetitore remoto  | PSTCON0*B0              | cavi di conness. display  | ripetitore (*: $1 = 1,5 \text{ m}; 3 = 3 \text{ m}; 5 = 5 \text{ m}$ ) |  |  |  |
| IROPZ | 485S0 interf. RS485 scheda seria | le con riconoscimento   | automatico della polariti | à +/-                                                                  |  |  |  |
| Come  | Come impostare il set point      |                         |                           |                                                                        |  |  |  |
| Step  | Azione                           | Effetto                 |                           | Significato                                                            |  |  |  |
| 1     | SET                              | Dopo 1 secondo il di    | splay visualizzerà        | E' il setpoint di regolazione al momento                               |  |  |  |
| 1     | Premere per 1 sec il tasto 🔤     | il valore attuale del s | etpoint                   | attivo                                                                 |  |  |  |

|                                                                                                | Premere per 1 sec II tasto DEF | il valore attuale del setpoint                                             | attivo                              |  |
|------------------------------------------------------------------------------------------------|--------------------------------|----------------------------------------------------------------------------|-------------------------------------|--|
| 2                                                                                              | Premere il tasto               | ll valore sul display aumenterà o diminuirà                                | Impostare il valore desiderato      |  |
| 3                                                                                              | Premere il tasto               | Il controllore visualizzerà nuovamente la<br>temperatura letta dalle sonde | Il set point è modificato e salvato |  |
| Un altro modo di cambiare il setpoint è modificare il parametro "St" (vedi tabelle successive) |                                |                                                                            |                                     |  |

#### Come accedere e modificare i parametri: tipo "F" (FREQUENTI, non protetti da password) - tipo "C" (CONFIGURAZIONE, protetti da password)

| Step | Azione                                                           | Effetto                                                                                                    | Significato                                                                                              |
|------|------------------------------------------------------------------|----------------------------------------------------------------------------------------------------|----------------------------------------------------------------------------------------------------|
| 1    | PRG                                                              | Dopo 3 secondi il display visualizzerà il                                                                                 | L'accesso ai parametri tipo "F" è diretto                                                                |
|      | Premere per 3 sec il tasto 💻                                     | primo parametro, "0" (Password)                                                                                           | senza password.                                                                                          |
| 2    | Premere il tasto                                                 | ll valore sul display aumenterà o diminuirà                                                                               | Inserire la password "22" per accedere<br>ai parametri tipo "C", o qualsiasi altro<br>valore per gli "F" |
| 3    | Premere il tasto                                                 | ll display visualizzerà "St" (Stepoint)                                                                                   | E'il valore attuale del Setpoint                                                                         |
| 4    | Premere il tasto                                                 | II display scorrerà la lista dei parametri tipo<br>"C" se avete impostato la password =22 o<br>tipo "F" in caso contrario | Selezionare il parametro desiderato                                                                      |
| 5    | Premere il tasto                                                 | Il display visualizzerà il valore del parametro<br>selezionato                                                            | E'il valore attuale del parametro                                                                        |
| 6    | Premere il tasto                                                 | Il valore sul display aumenterà o diminuirà                                                                               | Impostare il valore desiderato                                                                           |
| 7    | Premere il tasto                                                 | Il display tornerà a visualizzare il nome del<br>parametro                                                                | ATTENZIONE: l'aggiornamento dei<br>parametri non è ancora attivo                                         |
| 8    | Ripetere gli step 4, 5, 6 e 7 per tutti i<br>parametri richiesti |                                                                                                    |                                                                                                    |
| 9    | Premere per 5 s il tasto                                         | Il controllore visualizzerà nuovamente la<br>temp. letta dalle sonde                                                      | ATTENZIONE: solo ora tutti i parametri<br>saranno aggiornati                                             |

Per entrambi gli accessi (parametri tipo "F" e tipo "C") è prevista un'uscita automatica per time-out (dopo 1 min in cui non viene premuto alcun tasto della tastiera), che non aggiorna i parametri.

#### Accesso ai parametri suddivisi per blocchi funzionali (permette all'utente di scorrere la lista parametri a blocchi) Una volta ottenuto l'accesso ai parametri di tipo "F" o "C" (vedi tabelle precedenti)

| Step | Azione                 | Effetto                                       | Significato                                           |  |  |  |
|------|------------------------|-----------------------------------------------|-------------------------------------------------------|--|--|--|
| 1    | PRG                    | Il display visualizzerà il nome del blocco    | Es.: 'CMP' per i parametri riguardanti il compressore |  |  |  |
| 1    | Premere il tasto 💻     | funzionale a cui appartiene il parametro      | 'dEF' per i parametri riguardanti il sbrinamento      |  |  |  |
| 2    |                        | ll display visualizzerà il nome degli altri   | Esempio 'Fan' per i parametri riguardanti i           |  |  |  |
| Z    | Premere il tasto 🕛 o 🖵 | blocchi funzionali                            | ventilatori                                           |  |  |  |
| 3    | SET                    | Il display visualizzerà il nome del primo pa- | Frampia "F0" par (Fap)                                |  |  |  |
|      | Premere il tasto 🖉     | rametro del blocco funzionale selezionato     | esentpio ro per rati                                  |  |  |  |
|      |                        |                                               |                                                       |  |  |  |

## Ripristino allarmi a reset manuale

È possibile resettare tutti gli allarmi a ripristino manuale premendo insieme i tasti 🗯 e 🛈 per più di 3 s.

## Sbrinamento manuale

Oltre allo sbrinamento automatico è possibile attivare uno sbrinamento manuale, se esistono le condizioni di temperatura, premendo il tasto DEF per 5 s.

#### Ciclo continuo

Per attivare la funzione di ciclo continuo premere contemporaneamente i tasti 🛈 e 🔍 per più di 3 s. Durante tutto il funzionamento in ciclo continuo, il compressore continuerà a funzionare e si fermerà per time-out ciclo o per raggiungimento della temperatura minima prevista (AL = soglia di allarme di minima temperatura).

Settaggio ciclo continuo: parametro "cc" (durata ciclo continuo): "cc" = 0 mai attivo; parametro "c6" (esclusione allarme dopo ciclo continuo): esclude o ritarda l'allarme di bassa al termine del ciclo continuo.

#### Procedura di impostazione dei parametri di default

Per impostare i parametri di default del controllo si procede in questo modo: • Se"Hdn" = 0:

1: togliere tensione allo strumento;

2: ridare tensione allo strumento tenendo premuto il tasto 🐥 fino alla comparsa del messaggio "Std" sul display. NOTA: i valori di default vengono impostati solo per i parametri visibili (C e F). Per maggiori dettagli vedere la tabella Riepilogo parametri di funzionamento.

• Se"Hdn" < > 0:

1: togliere tensione allo strumento;

2: ridare tensione allo strumento tenendo premuto il tasto 👗 fino alla comparsa del valore bn0; 3: selezionare il set di parametri di Default, tra 0 e "Hdn" che si vuole impostare per mezzo dei tasti 🕛 o 🕮;

4: premere il tasto DEF fino alla comparsa del messaggio "Std" sul display.

## Funzione HACCP

SmartCella è conforme alle normative HACCP in quanto permette il monitoraggio della temperatura del cibo conservato. Allarme "HA" = superamento soglia massima: vengono memorizzati fino a tre eventi HA (HA, HA1, HA2) rispettivamente dal più recente (HA) al più vecchio (HA2) e una segnalazione HAn che visualizza il numero di eventi HA intervenuti. Allarme "HF" = mancata tensione per più di 1 minuto e superamento soglia massima AH: vengono memorizzati fino a tre eventi HF (HF, HF1, HF2) rispettivamente dal più recente (HF) al più vecchio (HF2) e una segnalazione HFn che visualizza il numero di eventi HF intervenuti.

Settaggio allarme HA/HF: parametro AH (soglia di alta temp.); Ad e Htd (Ad + Htd = ritardo allarme HACCP). Visualizzazione dei dettagli: premere il tasto 🖙 per accedere ai parametri HA o HF e scorrere con i tasti 🖒 o 🚟.

Cancellazione allarmi HACCP: premere in qualsiasi momento per 5 s dall'interno del menù il tasto  $\stackrel{\bigoplus}{\bigoplus} e \stackrel{\bigoplus}{\Longrightarrow}$ , un messaggio "res" indicherà l'avvenuta cancellazione dell'allarme attivo. Per cancellare anche gli allarmi memorizzati premere per 5 s la combinazione di questi tre tasti: + + + + + +

## Tabella allarmi e segnalazioni: display, buzzer e relè

| Codice   | Icona sul display  | Relè allar. | Buzzer | Ripristino | Descrizione                          |
|----------|--------------------|-------------|--------|------------|--------------------------------------|
| 'rE'     | 🕆 + 🗭 lampeggiante | ON          | ON     | automatico | sonda virtuale di regolazione guasta |
| 'EO'     | 🖄 🕂 💂 lampeggiante | OFF         | OFF    | automatico | sonda ambiente S1 guasta             |
| 'E1'     | 🗞 + 🗭 lampeggiante | OFF         | OFF    | automatico | sonda sbrinamento S2 guasta          |
| 'E2'-3-4 | 💫 + 🗭 lampeggiante | OFF         | OFF    | automatico | sonda S3–4 guasta                    |
| · _ /    | nessuna            | OFF         | OFF    | automatico | sonda non abilitata                  |
| 'LO'     | lampeggiante       | ON          | ON     | automatico | allarme bassa temperatura            |
| 'HI'     | Alampaggianta      | ON          | ON     | automatico | allarme alta temperatura             |

#### Option codes

| (                                                                                                    | CODE      | DESCRIPTION                  | CODE              | DESCRIPTION                                                    |  |  |
|----------------------------------------------------------------------------------------------------|-----------|------------------------------|-------------------|----------------------------------------------------------------|--|--|
| I                                                                                                    | ROPZDSPOO | remote display interface     | <b>IROPZKEY00</b> | parameter programming key, extended memory with 12 V batteri   |  |  |
| Ī                                                                                                    | ROOXGDOOO | remote repeater dispaly      | PSTCON0*B0        | repeater display connection cables (*: 1= 1,5 m; 3= 3 m; 5= 5m |  |  |
|                                                                                                    | ROPZ485SO | RS485 serial board interface | with automatic    | recognition of the polarity +/-                                |  |  |
| How to set the set point (desired temperature value)                                                                                                    |           |                              |                   |                                                                |  |  |
| INOVADOUT Periode repeated uspay - PSICUM B0 repeated uspay connection cable (*: i = 1,5 m; 3 = 3 m<br>IROPZ48500 IRS485 serial board interface with automatic recognition of the polarity +/-<br>How to set the set point (desired temperature value) |           |                              |                   |                                                                |  |  |

| Step | ACUON                  | Ellect                                        | meaning                             |
|------|------------------------|-----------------------------------------------|-------------------------------------|
| 1    | SET                    | After 1 second the display will show the      | This the currently active control   |
| 1    | Press DEF for 1 second | current set point                             | set point                           |
| 2    |                        | The value on the display will increase or     | Sat the decired value               |
| 2    | Press O or V           | decrease                                      | Set the desired value               |
|      | SET                    | The controller will show the temp.read by the | The entry intic and iffed and sound |
| 3    | Press def              | probes again                                  | The set point is modified and saved |

Another way of changing the set point is to set parameter "St" (see the tables below)

#### How to access and set parameters: type "F" (FREQUENT, not protected by password); type "C" (CONFIGU-RATION, password protected)

| Step | Action                       | Effect                                                | Meaning                                   |  |
|------|------------------------------|-------------------------------------------------------|-------------------------------------------|--|
| 1    | PRG                          | After 3 seconds the display will show the 1st         | Access to type "F" parameters is direct   |  |
| 1    | Press 💻 for 3 seconds        | parameter, "O" (Password)                             | without password                          |  |
|      |                              |                                                       | Enter the password "22" to access the     |  |
| 2    |                              | The value on the display will increase or decrease.   | type "C" parameters or whatever diffe-    |  |
|      | riess — oi •                 |                                                       | rent value for the type "F" parameters.   |  |
| 3    | ET .                         | The display will show "St" (Setpoint)                 | This is the current value of the Setnoint |  |
|      | Press def                    | The display will show set (seepoint)                  | This is the current value of the serpoint |  |
|      |                              | If the password set is 22 the display will scroll the |                                           |  |
| 4    |                              | list of type "C" parameters (CONFIGURATION) other-    | Set the desired value                     |  |
|      | 01 .                         | wise the list of type "F" parameters (FREQUENT)       |                                           |  |
| 5    | e e                          | The display will show the parameter name              | This is the current value of the          |  |
|      | Press def                    | The display will show the parameter name              | parameter                                 |  |
| 6    |                              | The value on the display will increase or decrease    | Set the desired value                     |  |
|      | Press or v                   | The false of the applay finitherease of accrease      |                                           |  |
| 7    | ŚĘŤ                          | The display will show the parameter name again        | IMPORTANT: parameters not vet saved       |  |
|      | Press DEF                    | ine aspidy this short the parameter name again        | nin official parameters not yet sared     |  |
| 8    | Repeat steps 2, 3, 4 & 5 for |                                                       |                                           |  |
|      | all parameters required      |                                                       |                                           |  |
| 9    | PRU N                        | The controller will display the temperature read by   | IMPORIANT: only now have all the          |  |
|      | Press 🗮 for 5 seconds        | the probes again                                      | parameters been updated                   |  |

For both types of access (type "F" and type "C") there is a timeout (no button on the keypad pressed for 1 min), the procedure is ended without saving the parameter

#### Accessing the parameters divided by functional blocks (allows the user to scroll the list of parameters in blocks) Once having accessed the type "F" or "C" parameters (see tables above)

| Step | Action                       | Effect                                           | Meaning                                                              |
|------|------------------------------|--------------------------------------------------|----------------------------------------------------------------------|
| 1    | PRG                          | The display will show the name of the functional | Example <sup>*</sup> CMP <sup>*</sup> for the compressor parameters, |
| 1    | Press 👗                      | block that the parameter belongs to              | 'dEF' for the defrost parameters                                     |
| 2    |                              | The display will show the name of the other      | [                                                                    |
|      | Press $\bigcirc$ or $\smile$ | functional blocks                                | example Fan for the fan parameters                                   |
| 3    | SET                          | The display will show the name of the first      | E                                                                    |
|      | Press DEF                    | parameter in the functional block selected       | example FO for Fan                                                   |

#### Alarms with manual reset Alarms with manual reset The alarms with manual reset can be reset by pressing the 🚆 and 🛈 for more than 3 s.

#### Manual defrost

As well as the automatic defrost function, a manual defrost can be enabled, if the temperature conditions allow, by pressing the ŞEŢ DEF button for more than 5 s.

## Continuous cvcle

Pressing the buttons 🖒 and 🐨 simultaneously for more than 3 s enables the continuous cycle function. During operation in continuous cycle, the compressor continues to operate for the time 'cc' and it stops when reaches the 'cc' time out or the minimum temperature envisaged (AL = minimum temperature alarm threshold).

Continuous cycle setting: "cc" parameter (continuous cycle duration): "cc" = 0 never active; "c6" parameter (bypassing the alarm after the continuous cycle): "cc" = 0 never active; it avoids or delays the low temperature alarm after the continuous cycle.

#### Procedure for setting the default parameter values

To set the default parameter values on the controller, proceed as follows: • If "Hdn" = 0:

1: switch the instrument off;

2: switch the instrument back on, holding the 🐥 button until the message "Std" is shown on the display. NOTE: the default values are only set for the visible parameters (C and F). For further details see table "Summary of operating parameters"

• If "Hdn" < > 0: 1: switch the instrument off;

2: switch the instrument back on, holding the 🐥 button until the value bn0 is shown on the display;

3: select the set of default parameters, between 0 and "Hdn", using the D and to buttons;

4: press the DEF button until the message "Std" is shown on the display.

### HACCP function

SmartCella is compliant with the HACCP standards in force since it allows the monitoring of the temperature of the stored food. "HA" alarm = exceeded maximum threshold: up to three HA events are saved (HA, HA1, HA2) respectively from the more recent (HA) to the oldest (HA2) and a HAn signal that displays the number of occurred HA events.

"HF" alarm = power failure lasting over a minute and exceeded AH maximum threshold: up to three HF events are saved (HF, HF1, HF2) respectively from the more recent (HF) to the oldest (HF2) and a HFn signal that displays the number of occurred HF events. HA/HF alarm setting: AH parameter (high temp, threshold); Ad and  $\underline{Ht}$  (Ad+Htd = HACCP alarm activation delay).

Display of the details: access to HA or HF parameters pressing the Der button and use O or buttons to glance over. HACCP alarm erasing: press the v and per buttons for more than 5 seconds, the message 'res' indicates that the alarm have

been deleted. To cancel the saved alarms press the  $\frac{1}{2}$  +  $\frac{1}{2}$  buttons for more than 5 seconds.

| Code         | Icon on the display | Alarm relay | Buzzer | Reset       | Description                                                              |
|--------------|---------------------|-------------|--------|-------------|--------------------------------------------------------------------------|
| 'rE'         | 💫 + 🗭 flashing      | ON          | ON     | automatic   | virtual control probe fault                                              |
| 'EO'         | 🗞 + 🗭 flashing      | OFF         | OFF    | automatic   | room probe S1 fault                                                      |
| 'E1'         | 🗞 + 🗭 flashing      | OFF         | OFF    | automatic   | defrost probe S2 fault                                                   |
| 'E2'-3-4     | + 🕭 flashing        | OFF         | OFF    | automatic   | probe S3-4 fault                                                         |
|              | no                  | OFF         | OFF    | automatic   | probe not enabled                                                        |
| 'LO'         | 💂 flashing          | ON          | ON     | automatic   | low temperature alarm                                                    |
| 'HI'         | A flashing          | ON          | ON     | automatic   | high temperature alarm                                                   |
| 'AFr'        | A flashing          | ON          | ON     | manual      | antifreeze alarm                                                         |
| 'IA'         | A flashing          | ON          | ON     | automatic   | immediate alarm from external contact                                    |
| 'dA'         | A flashing          | ON          | ON     | automatic   | delayed alarm from external contact                                      |
| 'dEF'        | 😽 on                | OFF         | OFF    | automatic   | defrost running                                                          |
| 'Ed1'-2      | no                  | OFF         | OFF    | autom./man. | defrost on evaporator 1-2 ended by timeout                               |
| 'Pd'         | 💫 + 🗭 flashing      | ON          | ON     | autom./man. | maximum time pump-down alarm                                             |
| 'LP'         | 💫 + 🗭 flashing      | ON          | ON     | autom./man. | low pressure alarm                                                       |
| 'AtS'        | + flashing          | ON          | ON     | autom./man. | autostart in pump-down                                                   |
| 'cht'        | no                  | OFF         | OFF    | autom./man. | high condenser temperature pre-alarm                                     |
| 'CHT'        | 🖄 + 🗭 flashing      | ON          | ON     | manual      | high condenser temperature alarm                                         |
| 'dor'        | + 🕭 flashing        | ON          | ON     | automatic   | door open for too long alarm                                             |
| 'Etc'        | 🛠 flashing          | OFF         | OFF    | autom./man. | real time claock fault                                                   |
| 'EE'         | 💫 + 🗭 flashing      | OFF         | OFF    | automatic   | EEPROM error, unit parameters                                            |
| 'EF'         | + 🗭 flashing        | OFF         | OFF    | automatic   | EEPROM error, operating parameters                                       |
| 'HA'         | (1) flashing        | OFF         | OFF    | manual      | HACCP alarm, type 'HA'                                                   |
| 'HF'         | (1) flashing        | OFF         | OFF    | manual      | HACCP alarm, type 'HF'                                                   |
| 'ccb'        | signal              |             |        |             | Request to start continuous cycle                                        |
| 'ccE'        | signal              |             |        |             | Request to end continuous cycle                                          |
| 'dFb'        | signal              |             |        |             | Request to start defrost                                                 |
| 'dFE'        | signal              |             |        |             | Request to end defrost                                                   |
| 'Un'         | Isignal             |             |        |             | Switch UN                                                                |
| UFF<br>'rEC' | signal              |             |        |             | SWITCH UFF  Percet alarms with manual reset: Percet HACCD alarms: Percet |
| IE3          | siyilai             |             |        |             | neset alaritis with manual reset, Reset HACCP alaritis, Reset            |
| 'n1' 'n('    | A daubia            | ON          | ON     | automatic   | temperature monitoring                                                   |
| 111N6        | 💻 tlashing          | INI         | UN     | lantomatic  | illuicates all alarm on unit 1 to 6 present in the network               |

#### Codes des options

DESCRIPTION CODE DESCRIPTION CODE 
 IROPZEVEDI Interface afficheur déporté
 IROPZEVEDI Interface afficheur déporté
 IROPZEVEDI Interface afficheur déporté
 IROPZEVEDI Interface afficheur déporté
 IROPZEVEDI Interface afficheur déporté
 IROPZEVEDI Interface
 Interface afficheur déporté
 IROPZEVEDI Interface
 Interface afficheur déporté
 IROPZEVEDI Interface
 Interface
 Interface
 Interface
 Interface
 Interface
 Interface
 Interface
 Interface
 Interface
 Interface
 Interface
 Interface
 Interface
 Interface
 Interface
 Interface
 Interface
 Interface
 Interface
 Interface
 Interface
 Interface
 Interface
 Interface
 Interface
 Interface
 Interface
 Interface
 Interface
 Interface
 Interface
 Interface
 Interface
 Interface
 Interface
 Interface
 Interface
 Interface
 Interface
 Interface
 Interface
 Interface
 Interface
 Interface
 Interface
 Interface
 Interface
 Interface
 Interface
 Interface
 Interface
 Interface
 Interface
 Interface
 Interface
 Interface
 Interface

## Comment configurer la valeur de consigne

| Etape    | Action                                  | Effet                                         | Signification                  |
|----------|-----------------------------------------|-----------------------------------------------|--------------------------------|
| 1        |                                         | 1 seconde après l'écran affichera             | C'est la valeur de consigne    |
| 1        | Appuyer pendant 1 sec sur la touche DEF | la valeur actuelle de la valeur de consigne   | active à ce moment-là          |
| 2        | Appuyer sur la touche 🖒 ou 🖳            | La valeur sur l'écran augmentera ou diminuera | Configurer la valeur souhaitée |
| 2        | ŞEŢ                                     | Le contrôleur affichera de nouveau la         | La valeur de consigne est      |
| <u>د</u> | Appuyer sur la touche                   | température lue par les sondes                | modifiée et sauvegardée        |
| 1/       |                                         |                                               |                                |

L'autre manière de changer la valeur de consigne est de modifier le paramètre "St" (voir tableaux suivants)

#### Comment accéder et modifier les paramètres de type "F" (FRÉQUENTS, non protégés par mot de passe) de type "C" (CONFIGURATION, protégée par mot de passe)

| Eta. | Action                                                             | Effet                                                                                                    | Signification                                                                                                    |
|------|--------------------------------------------------------------------|----------------------------------------------------------------------------------------------------|----------------------------------------------------------------------------------------------------|
| 1    | PRG                                                                | 3 secondes après l'écran affichera le                                                                                               | L'accès aux paramètres type "F"                                                                                      |
|      | Appuyer pendant 3 sec sur la touche 💻                              | premier paramètre, "0" (mot de passe)                                                                                               | est direct                                                                                                    |
| 2    | Appuyer sur la touche 🖒 ou 🕰                                       | La valeur sur l'écran augmentera ou<br>diminuera                                                                                    | Saisir le mot de passe "22" pour accéder<br>aux param. "C", ou toute autre valeur<br>pour accéder aux paramètres "F" |
| 3    | Appuyer sur la touche DEF                                          | L'écran affichera la valeur du "St" (Setpoint)                                                                                      | C'est la valeur actuelle du par. Setpoint                                                                            |
| 4    | Appuyer sur la touche 🖒 ou 🔍                                       | Sur l'écran défilera la liste des paramètres<br>type "C" (CONFIG.) cela définissée le mot<br>de passe = 22 ou autrement de type "F" | Sélectionner le paramètre souhaité                                                                                   |
| 5    | Appuyer sur la touche SET                                          | L'écran affichera la valeur du paramètre sélect.                                                                                    | C'est la valeur actuelle du paramètre                                                                                |
| 6    | Appuyer sur la touche                                              | La valeur sur l'écran augmentera ou<br>diminuera                                                                                    | Configurer la valeur souhaitée                                                                                       |
| 7    | Appuyer sur la touche                                              | L'écran affichera de nouveau le nom du<br>paramètre                                                                                 | ATTENTION: la mise à jour des<br>paramètres n'est pas encore active                                                  |
| 8    | Répéter les étapes 2, 3, 4 et 5 pour tous les<br>paramètres requis |                                                                                                    |                                                                                                    |
| 7    | Appuver pendant 5 sec sur la touche                                | Le contrôleur affichera de nouveau la<br>température lue par les sondes                                                             | ATT.: seulement maintenant tous les<br>paramètres seront mis à jour                                                  |

Pour les deux accès (paramètres type "F" et type "C") est prévue une sortie automatique pour time-out (après n'avoir appuyé sur aucune touche pendant 1 min), qui ne met pas à jour les paramètres.

### Accès aux paramètres divisés en blocs fonctionnels (cela permet à l'utilisateur de faire défiler la liste des

paramètres par blocs) l'accès aux paramètres de type "F" ou "(" (voir tableaux précédents) Ine fois obte

|       |                              | · · · · · · · · · · · · · · · · · · · |                                           |
|-------|------------------------------|---------------------------------------|-------------------------------------------|
| Étape | Action                       | Effet                                 | Signification                             |
|       | PRG                          | L'écran affichera le nom du bloc      | Exemple "CMP" pour les paramètres         |
| 1     |                              | fonctionnel auquel appartient le      | concernant le compresseur, "dEF" pour les |
|       | Appuyer sur la touche        | paramètre                             | paramètres concernant le dégivrage        |
| 2     |                              | L'écran affichera le nom des autres   | Exemple 'Fan' pour les paramètres         |
| 2     | Appuyer sur la touche 💛 ou 🔍 | blocs fonctionnels                    | concernant les ventilateurs               |
| 2     | SET                          | L'écran affichera le nom du premier   | Evemple "EO" pour (Eap'                   |
|       | Appuyer sur la touche        | par. du bloc fonctionnel sélectionné  |                                           |
|       |                              |                                       |                                           |

#### Réinitialisation des alarmes par remise à zéro manuelle

On peut remettre à O toutes les alarmes manuellement en appuyant en même temps sur les touches 🗼 et 🕛 pendant plus de 3 s. Dégivrage manuel

Outre le dégivrage automatique, on peut activer un dégivrage manuel si les conditions de températures sont favorables en appuyant sur la touche DEF pendant 5 s.

### Cycle continu

Pour activer la fonction de cycle continu, appuyer en même temps sur les touches 🕛 et 👾 pendant plus de 3 s. durant le fonctionnement en cycle continu, le compresseur fonctionne pendant toute la durée prévue et il s'arrêtera en attente du cycle ou parce que la température minimale prévue a été atteinte (AL = seuil d'alarme de température minimale). , Réglage du cycle continu: paramètre "cc" (durée du cycle continu): "cc" = 0 jamais actif; paramètre "c6" (exclusion de l'alarme après un cycle continu). exclut ou retarde l'alarme de basse température à la fin du cycle continu.

#### Procédure de programmation des paramètres de défaut

Procéder de la façon suivante pour programmer les paramètres de défaut du contrôle.

• Si "Hdn" = 0: 1: couper la tension à l'instrument;

2: redonner de la tension à l'instrument en maintenant enfoncée la touche 🕛 jusqu'à ce que le message "Std" ne s'affiche sur l'écran. Remarque: les valeurs de défaut sont programmées seulement pour les paramètres visibles (C et F). Pour plus de détails, consulter le tableau-résumé des paramètres de fonctionnement.

• Si "Hdn" < > 0:

1: couper la tension à l'instrument;

2: redonner de la tension à l'instrument en maintenant enfoncée la touche 🔎 jusqu'à ce que la valeur bn0 ne s'affiche;

3: sélectionner le set de paramètres de Défaut, entre 0 et "Hdn" que l'on veut programmer à l'aide des touches  $\bigoplus_{n=1}^{\infty} e^{\sum_{i=1}^{n} \frac{1}{n}}$ 

4: appuyer sur la touche DEF jusqu'à ce que le message "Std" ne s'affiche sur l'écran.

#### Fonction HACCP

SmartCella est conforme aux réglementations HACCP étant donné qu'il permet la supervision de la température des aliments conservés. Alarme "HA" = dépassement du seuil maximum: en outre, on peut mémoriser jusqu'à trois évènements HA (HA, HA1, HA2) respectivement du plus récent (HA) au plus ancien (HA2) ainsi qu'une signalisation HAn qui affiche le nombre d'évènements HA intervenus. Alarme "HF" = manque tension pendant plus d'1 minute et dépassement du seuil maximum AH: en outre, on peut mémorise jusqu'à trois évènements HF (HF, HF1, HF2) respectivement du plus récent (HF) au plus ancien (HF2) et ainsi qu'une signalisation HFn qui affiche le nombre d'évènements HF intervenus.

Programmation de l'alarme HA/HF: paramètre AH (seuil de température élevée); Ad et Htd (Ad + Htd = retard alarme HACCP). Affichage des détails: appuyer sur la touche 🖙 pour accéder aux paramètres HA ou HF et faire défiler avec les touches 🖒 ou 🕶

المركز المركز المر المركز المركز المركز المركز المركز المركز المركز المركز المركز المركز المركز المركز المركز المركز المركز المركز المركز المركز المركز المركز المركز المركز المركز المركز المريم المري مركز المركز المركز المركز المركز المركز المركز المركز

plus de 5 s, un message "res" indiquera l'effacement effectif de l'alarme active. Pour effacer les alarmes mémorisées également, appuyer sur ces trois touches:

Automatique

Description ON Automatique panne de sonde de commande virtuelle OFF Automatique panne sonde ambiante S1 Automatique panne sonde de dégivrage S

panne sonde S3-4 Automatique sonde non activée

## Table des alarmes et signaux: écran, buzzer et relais

 Code
 Icon on the display
 Alarm relay
 Buzzer
 Reset

 'fE'
 -S.+...
 -Actignotant
 ON
 Autor

 'EO'
 -S.+...
 -Actignotant
 OFF
 OFF
 Autor

 'EO'
 -S.+...
 -Actignotant
 OFF
 OFF
 Autor

 'EO'
 -S.+...
 -Actignotant
 OFF
 OFF
 Autor

 'EZ'-3-4
 -S.+...
 OFF
 OFF
 OFF
 Autor

 'C
 -Auxencignotant
 OFF
 OFF
 Autor
 OFF
 Autor

Aucun

|             | printeripeggiance  |     |     |              |                                                          |
|-------------|--------------------|-----|-----|--------------|----------------------------------------------------------|
| 'AFr'       | A lampeggiante     | ON  | ON  | manuale      | allarme antigelo                                         |
| 'IA'        | A lampeggiante     | ON  | ON  | automatico   | allarme immediato da contatto esterno                    |
| 'dA'        | A lampeggiante     | ON  | ON  | automatico   | allarme ritardato da contatto esterno                    |
| 'dEF'       | 😽 acceso           | OFF | OFF | automatico   | sbrinamento in esecuzione                                |
| 'Ed1'-2     | nessuna            | OFF | OFF | autom. /man. | sbrinamento su evaporatore 1-2 terminato per timeout     |
| 'Pd'        | 🖄 + 💂 lampeqgiante | ON  | ON  | autom. /man. | allarme tempo massimo di pump-down                       |
| 'LP'        | 🖄 + 🗭 lampeggiante | ON  | ON  | autom. /man. | allarme di bassa pressione                               |
| 'AtS'       | N + ♠ lampeggiante | ON  | ON  | autom. /man. | autostart in pump-down                                   |
| 'cht'       | nessuna            | OFF | OFF | autom. /man. | preallarme alta temperatura condensatore                 |
| 'CHT'       | 🖎 + 💂 lampeggiante | ON  | ON  | manuale      | allarme alta temperatura condensatore                    |
| 'dor'       | 🖄 + 🗭 lampeggiante | ON  | ON  | automatico   | allarme porta aperta per troppo tempo                    |
| 'Etc'       | ⊘lampeggiante      | OFF | OFF | autom. /man. | real time clock guasto                                   |
| 'EE'        | 🖄 + 🗭 lampeggiante | OFF | OFF | automatico   | Errore Eeprom parametri macchina                         |
| 'EF'        | 🖄 + 🗭 lampeggiante | OFF | OFF | automatico   | Errore Eeprom parametri di funzionamento                 |
| 'HA'        | (H) lampeggiante   | OFF | OFF | manuale      | allarme HACCP di tipo 'HA' /                             |
| 'HF'        | (H) lampeggiante   | OFF | OFF | manuale      | allarme HACCP di tipo 'HF                                |
| 'ccb'       | segnalazione       |     |     |              | Richiesta inizio ciclo continuo                          |
| 'ccE'       | segnalazione       |     |     |              | Richiesta fine ciclo continuo                            |
| 'dFb'       | segnalazione       |     |     |              | Richiesta inizio defrost                                 |
| 'dFE'       | segnalazione       |     |     |              | Richiesta fine defrost                                   |
| <u>'On'</u> | segnalazione       |     |     |              | Passaggio a stato di ON                                  |
| 'OFF'       | segnalazione       |     |     |              | Passaggio a stato di OFF                                 |
| 'rES'       | segnalazione       |     |     |              | Reset allarmi a ripristino manuale; Reset allarmi HACCP; |
|             |                    |     |     |              | Reset monitoraggio temperatura                           |
| 'n1''n6'    | A lampeggiante     | ON  | ON  | automatico   | Indica allarme sull'unità 16 presente nella rete /       |
|             |                    |     |     |              |                                                          |

NOTA: Il buzzer viene attivato se abilitato dal parametro 'H4'.

### Attenzion

- 1. Responsabilità EMC: questo prodotto va incorporato e/o integrato in un apparecchio o macchina finale. La verifica di conformità alle leggi e alle normative tecniche vigenti nel Paese in cui l'apparecchio o la macchina finale verranno utilizzati è responsabilità del costruttore stesso. Prima della consegna del prodotto, Carel ha già effettuato le verifiche e i test previsti dalle direttive Europee e relative norme armonizzate, utilizzando un setup di prova tipico, da intendersi non rappresentativo di tutte le condizioni di installazione finale.
- 2. Sicurezza funzionale: quando il prodotto non fa mai Sicurezza: "Questo prodotto non fornisce alcuna funzionalità di protezione. limitazione, sicurezza funzionale verso i dispositivi controllati.
- Warning EMC responsibility: this product is to be integrated and/or incorporated into the final apparatus or equipment. Verification of conformity to the laws and technical standards in force in the country where the final apparatus or equipment will be operated is the manufacturer's responsibility Before delivering the product, Carel has already completed the checks and tests required by the relevant European directives and harmonised standards, using a typical test setup, which however cannot be considered as representing all possible conditions of the final installation.
- 2. Functional safety: when the product never provides safety: "This product does not feature any functions providing protection, limitation of functional safety to the controlled devices."

|            | 7 A Chynotant                      | 011            | 011      | nutornutique  | and the basse temperature                                            |
|------------|------------------------------------|----------------|----------|---------------|----------------------------------------------------------------------|
| 'HI'       | 💂 clignotant                       | ON             | ON       | Automatique   | alarme haute température                                             |
| 'AFr'      | A clignotant                       | ON             | ON       | Manuel        | alarme antigelt                                                      |
| 'IA'       | A clignotant                       | ON             | ON       | Automatique   | alarme immédiate sur contact externe                                 |
| 'dA'       | A cliqnotant                       | ON             | ON       | Automatique   | alarme retardée sur contact externe                                  |
| 'dEF'      | * ON                               | OFF            | OFF      | Automatique   | dégivrage en cours                                                   |
| 'Ed1'-2    | Aucun                              | OFF            | OFF      | Autom. / Man. | dégivrage sur évaporateur 1-2 terminé avant temporisatio             |
| Pd'        | 🖄 + 🗭 clignotant                   | ON             | ON       | Autom. / Man. | alarme de pompage temps maximum                                      |
| LP'        | S + ♠ clignotant                   | ON             | ON       | Autom. / Man. | alarme basse pression                                                |
| AtS'       | $\otimes$ + $\triangle$ cliqnotant | ON             | ON       | Autom. / Man. | auto-démarrage en pompage                                            |
| cht'       | Aucun                              | OFF            | OFF      | Autom. / Man. | pré-alarme température condensateur élevée                           |
| CHT'       | S + ♠ clignotant                   | ON             | ON       | Manuel        | alarme température condensateur élevée                               |
| dor'       | $\otimes + $ elignotant            | ON             | ON       | Automatique   | alarme porte ouverte trop longtemps                                  |
| Etc'       | ☑ clignotant                       | OFF            | OFF      | Autom. / Man. | panne horloge en temps réel                                          |
| EE'        | $\otimes$ + $\square$ cliqnotant   | OFF            | OFF      | Automatique   | erreur EEPROM, paramètres unitaires                                  |
| EF'        | $\otimes + $ elignotant            | OFF            | OFF      | Automatique   | erreur EEPROM, paramètres de fonctionnement                          |
| HA'        | ⊕clignotant                        | OFF            | OFF      | Manuel        | alarme HACCP, type 'HA'HA                                            |
| HF'        | ⊕ clignotant                       | OFF            | OFF      | Manuel        | alarme HACCP, type 'HF'                                              |
| ccb'       | signal                             |                |          |               | Demande de démarrage d'un cycle continu                              |
| ccE'       | signal                             |                |          |               | Demande de fin d'un cycle continu                                    |
| dFb'       | signal                             |                |          |               | Demande de démarrage d'un dégivrage                                  |
| dFE'       | signal                             |                |          |               | Demande de fin d'un dégivrage                                        |
| <u>On'</u> | signal                             |                |          |               | Interrupteur ALLUME                                                  |
| OFF'       | signal                             |                |          | _             | Interrupteur ETEINT                                                  |
| res'       | signal                             |                |          |               | Reinitialisation d'alarmes avec reinitialisation manuelle ; Reinitia |
|            |                                    |                |          |               | lisation alarmes HACCP; Réinitialisation contrôle de temp.           |
| n1′′n6′    | 📙 💻 clignotant                     | ON             | ON       | Automatique   | Indique une alarme sur l'unité 1 à 6 présente dans le résea          |
| NOTE: Le   | buzzer est activé s'il e           | est activé par | le param | ètre'H4       |                                                                      |

- 1. Responsabilité EMC: ce produit doit être incorporé et/ou intégré dans un appareil ou une machine finale. Le contrôle de conformité aux lois et aux rrmes techniques en viqueur dans le pays où l'annareil ou la machine finale seront utilisés est de la responsabilité du fabricant. Avant la livraisor du produit, Carel a déjà effectué les contrôles et les essais prévus par les Directives européennes et les normes harmonisées correspondantes, en utilisant une configuration de test typique, qui ne doit pas être considérée comme représentative de toutes les conditions d'installation finale.
- Sécurité fonctionnelle: quand le produit n'offre pas de Sécurité : «Ce produit ne fournit aucune fonction de protection, limitation, sécurité fonctionnelle vers les dispositifs contrôlés».

#### Option codes

#### DESCRIPTION DESCRIPTION CODE CODI IROPZKEYOO Parameterprogrammierschl. erweiterter Speicher mit ext. Versorgung 230 Vac-aly PSTCON0\*B0 |Anschlusskabel für Repeater Display (\*: 1= 1,5 m; 3= 3 m; 5= 5m) ttstellenplatine mit automatischer Erkennung der Polarität +/note repeater dispaly

| Konf   | Konfiguration des Sollwertes                                               |               |                                              |                                  |  |  |  |
|--------|----------------------------------------------------------------------------|---------------|----------------------------------------------|----------------------------------|--|--|--|
| Step   | Aktion                                                                     |               | Wirkung                                      | Bedeutung                        |  |  |  |
| 1      | SET                                                                        |               | Nach 1 s zeigt das Display den aktuellen     | Es ist der momentan aktive       |  |  |  |
|        | Die Taste 🖙 für 1 s d                                                      | rücken.       | Sollwert an.                                 | Regelsollwert.                   |  |  |  |
| 2      | Die Taste 🕛 od. 🖼                                                          | drücken.      | Der Displaywert wird erhöht oder vermindert. | Den gewünschten Wert einstellen. |  |  |  |
| 2      | Der Regler zeigt erneut den Temperaturmes- Der Sollwert wird geändert oder |               |                                              |                                  |  |  |  |
|        | <sup>3</sup> Die Taste Der drücken swert der Fühler an. gespeichert.       |               |                                              |                                  |  |  |  |
| Der So | ollwert kann auch über d                                                   | len Parameter | "St" geändert werden (siehe nachstehende Tab | ellen).                          |  |  |  |

#### Änderung der Parameter: F (HÄUFIG VERWENDETE PARAMETER, nicht passwortgeschützt); C (Konfigurationsparameter, passwortgeschützt)

| Step | Aktion                                                             | Wirkung                                                                                                    | Bedeutung                                                                                                    |
|------|--------------------------------------------------------------------|----------------------------------------------------------------------------------------------------|----------------------------------------------------------------------------------------------------|
| 1    | PRG                                                                | Nach 3 s zeigt das Display den ersten                                                                                                    | Der Zugriff auf die Parameter F erfolgt direkt                                                                    |
|      | Die Taste 💻 für 3 s drücken.                                       | Parameter "O" (Passwort) an.                                                                                                    | (ohne Passworteingabe).                                                                                           |
| 2    | Die Taste od. Two drücken.                                         | Der Displaywert wird erhöht oder<br>vermindert.                                                                                                    | Geben Sie das Passwort 22 ein für die "C"<br>Parameter oder einen belibigen anderen<br>Wert für die "F" Parameter |
| 3    | Die Taste DEF drücken.                                             | Das Display zeigt wieder den Namen des<br>Parameter "St" (Sollwert) an.                                                                                               | Es ist der aktuelle Parameterwert                                                                                 |
| 4    | Die Taste od. vicken.                                              | Wenn das Passwort 22 eingegeben wurde<br>werden die"C" Par.sichtbar (Konfiguration).<br>Wenn 22 nicht eigegeben wurde sind nur<br>die "F" Parameter sichtbar (Frequ.) | Den gewünschten Wert einstellen.                                                                                  |
| 5    | Die Taste SET drücken.                                             | Das Display zeigt den Wert des gewähl-<br>ten Parameters an.                                                                                                    | Es ist der aktuelle Parameterwert                                                                                 |
| 6    | Die Taste O od. V drücken.                                         | Der Displaywert wird erhöht oder<br>vermindert.                                                                                                    | Den gewünschten Wert einstellen.                                                                                  |
| 7    | Die Taste DEF drücken.                                             | Das Display zeigt wieder den Namen des<br>Parameters an.                                                                                                    | ACHTUNG: Die Parameter sind noch nicht<br>aktualisiert.                                                           |
| 8    | Die Steps 2, 3, 4 und 5 für alle<br>gewünscht. Param. wiederholen. |                                                                                                    |                                                                                                    |
| 9    | Die Taste 📕 für 5 s drücken.                                       | Der Regler zeigt erneut den Temperatur-<br>messwert der Fühler an.                                                                                                    | ACHTUNG: Erst jetzt werden alle Parameter<br>aktualisiert.                                                        |

Für beide Parameterkategorien (F und C) ist ein automatisches Verlassen wegen Time-out vorgesehen (nach 1 Minute Untätigkeit): beim Verlassen wegen Time-out werden die Parameter nicht aktualisiert.

#### Zugriff auf die Funktionsblöcke (die Parameterliste kann blockweise abgelaufen werden)

Nach dem Zugriff auf die Parameter F oder C (siehe vorhergehende Tabellen):

| S | tep | Aktion                     | Wirkung                                         | Bedeutung                             |
|---|-----|----------------------------|-------------------------------------------------|---------------------------------------|
| 1 |     | PRG                        | Das Display zeigt den Namen des Funktionsblocks | Bspw. 'CMP' für die Verdichterparame- |
|   |     | Die Taste 💻 drücken.       | an, zu dem der Parameter gehört.                | ter, 'dEF' für die Abtauparameter.    |
| 2 |     |                            | Das Display zeigt den Namen der anderen         | Rops (Eap/für die Lüfternarameter     |
| 2 |     | Die Taste 🕛 od. 🔍 drücken. | Funktionsblöcke an.                             | bsps. Tait für die Lutterparameter.   |
| 2 |     |                            | Das Display zeigt den Namen des ersten Para-    | Benu "EQ"für/Ean'                     |
| 2 |     | Die Taste DEF drücken.     | meters des gewählten Funktionsblocks an.        | dspw. ru iui raii.                    |

#### Alarme mit manuellem Reset

Alle Alarme mit manuellem Reset können durch gleichzeitiges Drücken der Tasten 👗 und 🕛 für länger als 3 Sekunden rückgesetzt werden.

#### Manuelle Abtauung

Neben der automatischen Abtauung kann, falls es die Temperaturbedingungen zulassen, auch die manuelle Abtauung ausgeführt werden: dazu die Taste DEF für 5 Sekunden drücken.

## Dauerbetrieb

Um den Dauerbetrieb zu aktivieren, gleichzeitig die Tasten 🕛 oder 👾 für länger als 3 Sekunden drücken. Für die gesamte Dauer des Dauerbetriebs arbeitet der Verdichter weiter und stoppt wegen Time-out des Dauerbetriebs oder durch Erreichen der vorgesehenen Mindesttemperatur (AL = Alarmschwelle Mindesttemperatur). Einstellung des Dauerbetriebs: Parameter "cc" (Dauer des Dauerbetriebs): "cc" = 0 nie aktiv; Parameter "c6" (Alarmausschluss nach Dauerbetrieb): der Untertemperaturalarm wird am Ende des Dauerbetriebs ausgeschlossen oder verzögert

Einstellung der Defaultparameter - Zur Einstellung der Defaultparameter:

#### • Bei "Hdn" = 0:

1: Die Spannung abtrennen; 2: Das Gerät wieder unter Spannung setzen, dabei die Taste 🗭 bis zur Anzeige der Meldung "Std" auf dem Display gedrückt halten. N.B.: die Defaultwerte werden nur für die sichtbaren Parameter eingestellt (C und F). Für weitere Details siehe die Übersichtstabelle der Betriebsparameter. • Bei "Hdn" < > 0:

1: Die Spannung abtrennen; 2: Das Gerät wieder unter Spannung setzen, dabei die Taste ឺ bis zur Anzeige des Wertes gedrückt halten bn0; 3: Den gewünschten Defaultparametersollwert zwischen 0 und "Hdn" mithilfe der Tasten 🖒 und 🔍 einstellen; 4: Die Taste 😅 drücken, bis die Meldung "Std" auf dem Display erscheint.

### HACCP function

SmartCella erfüllt die HACCP Vorschriften zur Überwachung der Nahrungsmittelkonservierungstemperaturen. Alarm "HA"= Überschreitung der Höchstschwelle: es werden auch bis zu drei HA Ereignisse aufgezeichnet (HA, HA1, HA2 - vom jüngsten HA bis zum ältesten HA2), sowie eine Han Meldung, welche die Anzahl der eingetretenen HA Ereignisse angibt. Alarm "HF" = Stromausfall für länger als 1 Minute und Überschreitung der Höchstschwelle AH: es werden auch bis zu drei HF Ereignisse aufgezeichnet (HF, HF1, HF2 - vom jüngsten HF bis zum ältesten HF2), sowie eine HFn Meldung, welche die Anzahl der eingetretenen HF Ereignisse angibt.

Einstellung der HA/HF Alarme: Parameter AH (Übertemperaturschwelle); Ad und Htd (Ad + Htd = Verzögerung der HACCP Alarme). Anzeige der Details: die Taste 👓 drücken, um auf die Parameter HA oder HF zuzugreifen mit den Pfeiltasten 🛈 oder 🏧 ablaufen.

Löschen der HACCP Alarme: für 5 Sekunden im Menü die Taste wird wird des aktiven Alarms. Um auch die anderen gespeicherten Alarme zu löschen, für 5 Sekunden die Tastenkombination

AUX + DEF + C drücken

#### Alarme und Meldungen: Display, Summer und Relais

| Alathie  | Alarme und Meldungen. Display, Summer und Nelais |             |        |             |                                           |
|----------|--------------------------------------------------|-------------|--------|-------------|-------------------------------------------|
| Code     | Icon on the display                              | Alarm relay | Buzzer | Reset       | Description                               |
| 'rE'     | 🕂 🗭 blinkend                                     | ON          | ON     | Automatisch | Virtueller Regelfühler defekt             |
| 'EO'     | 🖄 + 🗭 blinkend                                   | OFF         | OFF    | Automatisch | Raumfühler S1 defekt                      |
| 'E1'     | 🖄 + 🗭 blinkend                                   | OFF         | OFF    | Automatisch | Abtaufühler S2 defekt                     |
| 'E2'-3-4 | 🖄 + 🗭 blinkend                                   | OFF         | OFF    | Automatisch | Fühler S3-4 defekt                        |
| · ·      | Nein                                             | OFF         | OFF    | Automatisch | Fühler nicht aktiviert                    |
| 'LO'     | 🔎 blinkend                                       | ON          | ON     | Automatisch | Alarm für niedrige Temperatur             |
| 'HI'     | 🗭 blinkend                                       | ON          | ON     | Automatisch | Alarm für hohe Temperatur                 |
| 'AFr'    | A blinkend                                       | ON          | ON     | Manuell     | Unmittelbarer Alarm über externen Kontakt |
| 'IA'     | 🗭 blinkend                                       | ON          | ON     | Automatisch | Verzögerter Alarm über externen Kontakt   |
| 'dA'     | A blinkend                                       | ON          | ON     | Automatisch | Abtauung wird ausgeführt                  |

#### Códigos opciones

 CODE
 DESCRIPTION
 CODE
 DESCRIPTION

 IROPZDSP00
 interface display remoto
 IROPZKEY00
 Ilave de progr. parám. memoria extendida con aliment. externo 230 Vac

 IRODXGD000
 display repetidor remoto
 PSTCONO\*80
 cables de conexión display repetidor (\*: 1=1,5m; 3=3m; 5=5m)

 IROPZ48S50
 Inter. tarjeta serial R5485 con reconocim. autom. de la polaridad +/ reconocim.autom. de la polaridad +/

Cómo ajustar el punto de consigna

| Paso   | ACCION                               | Electo                                         | Significado                             |
|--------|--------------------------------------|------------------------------------------------|-----------------------------------------|
| 1      | (ET                                  | Tras 1 segundo el display mostrará             | Es el Pconsigna de regulación activo en |
| I      | Pulsar 1 seg la tecla 🔤              | el valor actual del Pconsigna                  | el momento                              |
| 2      | Pulsar la tecla 🕛 ó 🖳                | El valor en el display aumentará o disminuirá  | Ajustar el valor deseado                |
| 2      | ŞEŢ                                  | El controlador mostrará nuevamente la          | El punto de consigna es modificado      |
| S      | Pulsar la tecla DEF                  | temperatura leída por las sondas               | y guardado                              |
| Otro m | odo de cambiar el Pconsigna es modif | icar el parámetro "St" (ver tablas siguientes) |                                         |

#### Cómo acceder y modificar los parámetros de tipo: "F" (Frecuentes, no protegidos por contraseña) -

#### "C" (Configuración, protegidos por contraseña)

| Paso | Acción                             | Efecto                                                                                                    | Significado                                                                                                    |
|------|------------------------------------|----------------------------------------------------------------------------------------------------|----------------------------------------------------------------------------------------------------|
| 1    | PRG                                | Tras 3 segundos el display mostrará el primer                                                                                                 | El acceso a los parámetros tipo "F" es                                                                                          |
| 1    | Pulsar 3 seg la tecla 💻            | parámetro, "O" (contraseña)                                                                                                    | directo sin contraseña                                                                                                    |
| 2    | Pulsar la tecla 🖒 ó 🔍              | El valor en el display aumentará o disminuirá                                                                                                 | Insertar la contraseña "22" para acceder<br>a los parámetros de "C", o cualquier otro<br>valor para acceder a los parám. de "F" |
| 3    | Pulsar la tecla DEF                | El display mostrará "St" (Setpoint)                                                                                                    | Es el valor actual del Setpoint                                                                                                 |
| 4    | Pulsar la tecla 🖒 ó 🔍              | l display recorrerá la lista de los parámetros<br>tipo "C" (Configuracion si se configura la<br>contraseña = 22 o tipo "F" (Frecuentes) si no | Seleccionar el parámetro deseado                                                                                                |
| 5    | Pulsar la tecla SET                | El display volverá a mostrar el nombre del parám.                                                                                             | Es el valor actual del parametro                                                                                                |
| 6    | Pulsar la tecla 🖒 ó 🔍              | El valor en el display aumentará o disminuirá                                                                                                 | Ajustar el valor deseado                                                                                                    |
| 7    | Pulsar la tecla DEF                | El display volverá a mostrar el nombre del<br>parámetro                                                                                       | ATENCIÓN: la actualización de los<br>parámetros no está todavía activa                                                          |
| c    | Repetir los pasos 4, 5, 6 y 7 para | •                                                                                                    |                                                                                                    |
| 0    | todos los parámetros regueridos    |                                                                                                    |                                                                                                    |
| 7    | PRG                                | El controlador mostrará nuevamente la                                                                                                    | ATENCIÓN: sólo ahora todos los parámetros                                                                                       |
| /    | Pulsar 5 seg la tecla 💻            | temperatura leída por las sondas                                                                                                    | estarán actualizados                                                                                                    |

Para ambos accesos (parámetros tipo "F" y tipo "C") está prevista una salida automática por tiempo (tras 1 min en el que no se pulsa ninguna tecla del teclado), que no actualiza los parámetros

## Acceso a los parámetros subdivididos por blogues funcionales (permite al usuario de recorrer la lista de

| pai | salametros por bioques) - ona vez obtenido er acceso a los parametros de lipo 1 - o c. (ver tablas anteriores) |                                                                                      |                                                                                                    |  |  |  |
|-----|----------------------------------------------------------------------------------------------------|--------------------------------------------------------------------------------------|----------------------------------------------------------------------------------------------------|--|--|--|
| Pas | o Acción                                                                                                    | Efecto                                                                               | Significado                                                                                                    |  |  |  |
| 1   | Pulsar la tecla                                                                                                | El display mostrará el nombre del bloque<br>funcional al que pertenece el parámetro  | Ejemplo 'CMP' para los parámetros correspon-<br>dientes al compresor, 'dEF' para los parámetros<br>correspondientes al desescarche |  |  |  |
| 2   | Pulsar la tecla 🕕 ó 🔍                                                                                          | El display mostrará el nombre de los otros<br>blogues funcionales                    | Ejemplo'Fan' para los parámetros correspondien<br>tes a los ventiladores                                                           |  |  |  |
| 3   | Pulsar la tecla 🔐                                                                                              | El display mostrará el nombre del primer<br>parám. del bloque funcional seleccionado | Ejemplo "FO" para 'Fan'                                                                                                    |  |  |  |
|     |                                                                                                    |                                                                                      |                                                                                                    |  |  |  |

#### Reestablecimiento de alarmas mediante reset manual

Resulta posible reestablecer todas las alarmas mediante reset manual apretando contemporáneamente las teclas 🖡 y 🖒 durante más de 3 s.

#### Desescarche manual

Además del desescarche automático es posible, si existen las adecuadas condiciones de temperatura, activar un desescarche manual apretando la tecla

#### Ciclo continuo

Para activar la función de ciclo continuo apretar conjuntamente las teclas 🖒 o 😇 durante más de 3 s. Durante el funcionamiento en ciclo continuo, el compresor sigue funcionando durante toda su duración y se para por tiempo de seguridad o por haberse alcanzado la temperatura mínima prevista (AL = umbral de alarma de mínima temperatura). Configuración del ciclo continuo: parámetro "cc" (duración del ciclo continuo) - "cc" = 0 nunca activo; parámetro "c6 (exclusión de

la alarma después del ciclo continuo): excluye o retrasa la alarma de baja temperatura a la terminación del ciclo continuo.

#### Procedimiento de programación de los parámetros predeterminados Para programar los parámetros predeterminados del control se procede de la siguiente forma

• Si "Hdn" = 0:

1: cortar la tensión eléctrica al instrumento:

2: volver a conectar la tensión eléctrica al instrumento manteniendo apretada la tecla 🐥 hasta la visualización, en el display, del mensaie "Std".

NOTA: los valores predeterminados son configurados solamente para los parámetros visibles (C y F). Para mayores detalles véase la tabla Resumen de los parámetros de funcionamiento.

#### • Si "Hdn" < > 0: 1: cortar la tensión eléctrica al instrumento;

2: volver a conectar la tensión eléctrica al instrumento manteniendo apretada la tecla 🔍 hasta la visualización del valor bn0;

3: seleccionar el conjunto de parámetros Predeterminados, entre 0 y "Hdn", que se desea configurar mediante las teclas 🖒 y 🕮;

#### Funciones HACCP

La serie SmartCella se produce de conformidad con las normativas HACCP, considerando que permite la monitorización de la temperatura de los productos alimenticios conservados.

Alarma "HA" = superación del umbral máximo: además se memorizan hasta tres eventos HA (HA, HA1, HA2), respectivamente desde el más reciente (HA) hasta el más antiguo (HA2) y una señalización Han que visualiza el número de eventos HA que han intervenido. Alarma "HF" = falta de tensión eléctrica durante más de 1 minuto y superación del umbral máximo AH: además se memorizan hasta tres eventos HF (HF, HF1, HF2), respectivamente desde el más reciente (HF) hasta el más antiguo (HF2) y una señalización HFn que visualiza el número de eventos HF que han intervenido.

Configuración de la alarma HA/HF: parámetro AH (umbral de alta temperatura); Ad y Htd (Ad+Htd= retraso de la alarma HACCP). Visualización de los detalles: apretar la tecla 🖙 para acceder a los parámetros HA o HF y desplazarse con las teclas 🖞 o 🥰

Cancelación de alarmas HACCP: apretar en cualquier momento durante 5 s en el intrior del menú las teclas v v er ; un mensaje "res" indicará la cancelación de la alarma activa.

Para borrar también las alarmas memorizadas apretar durante 5 s la combinación de estas tres teclas: 👾 + 📴 + 🖒

## Tabla de alarmas y señalizaciones: display, zumbador y relè

| Código   | Icono display        | Relé alarma | Zumb. | Rearme       | Descripción                                               |
|----------|----------------------|-------------|-------|--------------|-----------------------------------------------------------|
| 'rE'     | N + ♠ parpadeando    | ON          | ON    | automático   | sonda virtual de regulación averiada                      |
| 'EO'     | N + ♠ parpadeando    | OFF         | OFF   | automático   | sonda ambiente S2 averiada                                |
| 'E1'     | N + ♠ parpadeando    | OFF         | OFF   | automático   | sonda de desescarche S2 averiada                          |
| 'E2'-3-4 | N + ♠ parpadeando    | OFF         | OFF   | automático   | sonda S3-4 averiada                                       |
| 1 1      | ninguna              | OFF         | OFF   | automático   | sonda no habilitada                                       |
| 'LO'     | 🗭 parpadeando        | ON          | ON    | automático   | alarma baja temperatura                                   |
| 'HI'     | parpadeando          | ON          | ON    | automático   | alarma alta temperatura                                   |
| 'AFr'    | 🗭 parpadeando        | ON          | ON    | manual       | alarma anti-hielo                                         |
| 'IA'     | A parpadeando        | ON          | ON    | automático   | alarma inmediata desde contacto externo                   |
| 'dA'     | A parpadeando        | ON          | ON    | automático   | alarma retardada desde contacto externo                   |
| 'dEF'    | * encendido          | OFF         | OFF   | automático   | desescarche en ejecución                                  |
| 'Ed1'-2  | ninguna              | OFF         | OFF   | autom. /man. | desescarche en evaporador 1-2 terminado por temporización |
| 'Pd'     | 💫 + 🗭 parpadeando    | ON          | ON    | autom. /man. | alarma tiempo max por pump-down                           |
| 'LP'     | N + ♠ parpadeando    | ON          | ON    | autom. /man. | alarma de baja presión                                    |
| 'AtS'    | N + ♠ parpadeando    | ON          | ON    | autom. /man. | autostart por pump-down                                   |
| 'cht'    | ninguna              | OFF         | OFF   | autom. /man. | pre-alarma alta temperatura condensator                   |
| 'CHT'    | S + ♠ parpadeando    | ON          | ON    | manuale      | alarma alta temperatura condensator                       |
| 'dor'    | N + ♠ parpadeando    | ON          | ON    | automático   | alarma de puerta abierta durante demasiado tiempo         |
| 'Etc'    | 🖸 parpadeando        | OFF         | OFF   | autom. /man. | real time clock averiado                                  |
| 'EE'     | N + ♠ parpadeando    | OFF         | OFF   | automático   | error Eeprom parámetros máquina                           |
| 'EF'     | S + ♠ parpadeando    | OFF         | OFF   | automático   | error Eeprom parámetros funcionamiento                    |
| 'HA'     | (1) parpadeando      | OFF         | OFF   | manual       | alarma HACCP de tipo 'HA' /                               |
| 'HF'     | $\Theta$ parpadeando | OFF         | OFF   | manual       | alarme HACCP de tipo 'HF                                  |
| 'ccb'    | señalizacion         |             |       |              | solicitud de inicio de ciclo continuo                     |
| 'ccE'    | señalizacion         |             |       |              | solicitud de fin de ciclo continuo                        |
| 'dFb'    | señalizacion         |             |       |              | solicitud de inicio desescarche                           |
| 'dFE'    | señalizacion         |             |       |              | solicitud de fin desescarche                              |
| 'On'     | señalizacion         |             |       |              | paso a estado de ON                                       |
| 'OFF'    | señalizacion         |             |       |              | paso a estado de OFF                                      |
| 'rES'    | señalizacion         |             |       |              | Reinicio de alarmas de rearme manual; Reinicio de         |
|          |                      |             |       |              | alarmas HACCP: Reset monitorangio temperatura             |
| 'n1''n6' | A parpadeando        | ON          | ON    | automático   | Indica alarma sur unidad 16 presente nella rete           |

#### Códigos opções

CODE DESCRIPTION IROPZDSPOO display remote chave de programação de parâmetros memória estendida, alimentação externa 230 Vac DESCRIPTION CODE IROPZKEYOO PSTCONO\*B0 cabos de conexão para display repetidor (\*: 1= 1,5 m; 3= 3 m; 5= 5m) IROOXGD000 display repetidor remoto IROPZ485S0 Placa serial RS485 com reconhecimento autom. da polaridade +/-

#### Como definir o set point

| Step | Ação                             | Efeito                                                               | Significado                     |
|------|----------------------------------|----------------------------------------------------------------------|---------------------------------|
| 1    | , ET                             | Após 1 segundo o visor visualiza o valor                             | É o setpoint de regulagem ativo |
| 1    | Pressione durante 1 seq. a tecla | atual do setpoint                                                    | atualmente                      |
| 2    | Pressione a tecla                | O valor no visor aumenta ou diminui                                  | Defina o valor desejado         |
| 3    | Pressione a tecla DEF            | O controlador visualiza novamente a<br>temperatura lida pelas sondas | O set point é alterado e salvo  |

#### Como acessar e alterar os parâmetros de tipo "F" (FREQUENTES, não protegidos por senha) - de tipo "C" (CONFIGURAÇÃO, protegidos por senha)

| Step | Ação                                                                | Efeito                                                                                                    | Significado                                                                                         |
|------|---------------------------------------------------------------------|----------------------------------------------------------------------------------------------------|----------------------------------------------------------------------------------------------------|
| 1    | Pressione durante 3 seg. a tecla 🗮                                  | Após 3 segundos o visor visualiza o<br>primeiro parâmetro, "0" (senha)                                                       | O acesso aos parâmetros tipo "F"<br>é direto                                                        |
| 2    | Pressione a tecla 🕛 ou 🖳                                            | O valor no visor aumenta ou diminui                                                                                          | Digite a senha "22" para acessar os<br>par. "C", ou qualquer outro valor para<br>acessar os par."F" |
| 3    | Pressione a tecla                                                   | O visor visualiza "St" (Setpoint)                                                                                            | É o valor atual do Setpoint                                                                         |
| 4    | Pressione a tecla 🖒 ou 🔍                                            | O visor percorre a lista dos parâmetros de<br>tipo parâmetros do tipo "C" se você definir<br>a senha = 22 ou tipo "F" se não | Selecione o parâmetro desejado                                                                      |
| 5    | Pressione a tecla SET                                               | O visor volta a visualizar o nome do parâm.                                                                                  | É o valor atual do parâmetro                                                                        |
| 6    | Pressione a tecla 🖒 ou 🔍                                            | O valor no visor aumenta – ou diminui                                                                                        | Defina o valor desejado                                                                             |
| 7    | Pressione a tecla DEF                                               | O visor volta a visualizar o nome do<br>parâmetro                                                                            | ATENÇÃO: a atualização dos parâme-<br>tros ainda não está ativa                                     |
| 6    | Repita os steps 4, 5, 6 e 7 para todos<br>os parâmetros solicitados |                                                                                                    |                                                                                                    |
| 7    | Pressione durante 5 seg. a tecla 🗮                                  | O controlador visualiza novamente a<br>temperatura lida pelas sondas                                                         | ATENÇÃO: somente agora todos os<br>parâmetros serão atualizados                                     |

Para ambos os acessos (parâmetros tipo "F" e tipo "C") está prevista a saída automática por time-out (após 1 min em que não é pressionada qualquer tecla do teclado), que não atualiza os parâmetros.

#### Acesso aos parâmetros subdivididos por grupos funcionais (permite ao usuário percorrer a lista de parâmetros por grupos) Após ter obtido o acesso aos parâmetros de tipo "F" ou "C" (ver tabelas anteriores)

| Step | Acão                     | Efeito                                     | Significado                                        |
|------|--------------------------|--------------------------------------------|----------------------------------------------------|
| 1    | PRG                      | O visor visualiza o nome do grupo funcio-  | Ex.: "CMP" para os parâmetros relativos ao         |
|      | Pressione a tecla 💻      | nal ao gual pertence o parâmetro           | compressor, "dEF" para os par. relativos ao degelo |
| 2    |                          | O visor visualiza o nome dos outros grupos | Exemplo "dEF" para os parâmetros relativos         |
|      | Pressione a tecla 🕛 ou 👻 | funcionais                                 | ao degelo                                          |
| 3    | SET                      | O visor visualiza o nome do primeiro       | C                                                  |
|      | Pressione a tecla DEF    | parâmetro do grupo funcional selecionado   | exemplo ul de der                                  |

#### Restabelecimento alarmes a reset manual

E' possível executar o reset de todos os alarmes com restabelecimento manual apertando as teclas 📕 e 🖒 junto por mais de 3 s.

Degelo manual Além do degelo automático é possível ativar um degelo manual quando existem as condições de temper. apertando a tecla

#### Ciclo contínuo

Para ativar a função de ciclo contínuo apertar as teclas teclas 🗅 o 🙄 junto por mais de 3 s durante o funcionamento em ciclo contínuo, o compressor continúa a funcionar durante a sua duração toda e irá parar por time-out ciclo ou por alcance da temperatura mínima prevista (AL = limiar de alarme de temperatura mínima). Delineamento ciclo contínuo: parâmetro "cc" (duração ciclo contínuo): "cc" = 0 nunca ativo; parâmetro "c6" (exclusão alarme após

ciclo contínuo): exclui ou atrasa o alarme de baixa ao termino do ciclo contínuo.

#### Procedimento de delineamento dos parâmetros de default

Para delinear os parâmetros de default do controle deve-se agir desta forma: • Se "Hdn" = 0:

1: desligar a tensão do controlador;

2: religar a tensão do controlador pressionando a tecla 🔍 até aparecer a mensagem "Std" no display.

Anotação: os valores de default são delineados só para os parâmetros visíveis (C e F). Para ulteriores detalhes ver a tabela Resumo parâmetros de funcionamento

• Se "Hdn" < > 0:

1: desligar a tensão do controlador;

2: religar a tensão do controlador mantendo pressionada a tecla 🎘 até aparecer o valor bn0;

3: selecionar o set dos parâmetros de Default, entre 0 e "Hdn" que se deseja definir por meio das teclas teclas 4. pressionar a tecla erra até aparecer a mensagem "Std" no display.

## Função HACCP

SmartCella é conforme as disposições HACCP porque permite o monitoramento da temperatura da comida conservada. Alarme "HA" = ultrapassagem limiar máximo: além disso é memorizado um máximo de três eventos HA (HA, HA1, HA2) respecti-vamente do mais recente (HA) até o mais velho (HA2) e uma sinalização HAn que visualiza o número de eventos HA acontecidos. Alarme "HF" = falta de tensão por mais de 1 minuto e ultrapassagem limiar máximo AH: além disso é memorizado um máximo de três eventos HF (HF, HF1, HF2) respectivamente do mais recente (HF) até o mais velho (HF2) e uma sinalização HFn que visualiza o número de eventos HF acontecidos.

Delineamento alarme HA/HF: parâmetro AH (limiar de alta temp.); Ad e Htd (Ad + Htd = atraso alarme HACCP).

Visualização dos detalhes: apertar a tecla ecer para o acesso aos parâmetros HA ou HF e desfilar com as teclas teclas 🖒 ou 🖤

Cancelamento alarmes HACCP: apertar em qualquer momento por 5 s do interno da lista ferramentas a tecla teclas 🛶 e 😜 uma mensagem "res" irá indicar a execução do cancelamento do alarme ativo.

Para cancelar também os alarmes memorizados apertar por 5 s a combinação destas três teclas:

#### Tabela alarmes e sinalizações: display, avisador acústico e relè

| Código     | ìcone display                           | Relé alar. | Avis. Acúst. | Restauração  | Descrição                                            |
|------------|-----------------------------------------|------------|--------------|--------------|------------------------------------------------------|
| 'rE'       | $\otimes$ + $\bigstar$ intermitente     | ON         | ON           | automático   | sonda virtual de Regulação defeito                   |
| 'E0'       | $\otimes$ + $=$ intermitente            | OFF        | OFF          | automático   | sonda ambiente S1 defeito                            |
| 'E1'       | S + ♠ intermitente                      | OFF        | OFF          | automático   | sonda descongelamento S2 defeito                     |
| E2'-3-4    | S + ♠ intermitente                      | OFF        | OFF          | automático   | sonda S3-4 defeito                                   |
| ,          | Nenhuma                                 | OFF        | OFF          | automático   | sonda não habilitada                                 |
| L0'        | A intermitente                          | ON         | ON           | automático   | alarme baixa temperatura                             |
| Ήľ         | A intermitente                          | ON         | ON           | automático   | alarme alta temperatura                              |
| AFr'       | A intermitente                          | ON         | ON           | manual       | alarme anti-geada                                    |
| IA'        | A intermitente                          | ON         | ON           | automático   | alarme imediato de contato externo                   |
| dA'        | ♠ intermitente                          | ON         | ON           | automático   | alarme retardado de contato externo                  |
| dEF'       | 😽 ligado                                | OFF        | OFF          | automático   | degelo em execução                                   |
| Ed1'-2     | Nenhuma                                 | OFF        | OFF          | autom. /man. | Descong, em evaporador 1-2 terminado por temporizaçã |
| Pd'        | $\otimes$ + $\bigstar$ intermitente     | ON         | ON           | autom. /man. | alarme do tempo maximo por pump-down                 |
| LP'        | $\otimes$ + $\blacksquare$ intermitente | ON         | ON           | autom. /man. | alarme do baixa pressão                              |
| AtS'       | S + ♠ intermitente                      | ON         | ON           | autom. /man. | autostart en pump-down                               |
| chť        | Nenhuma                                 | OFF        | OFF          | autom. /man. | pre-alarme de alta temperatura do condensador        |
| CHT'       | $\otimes$ + $\bigstar$ intermittente    | ON         | ON           | manuale      | alarme de alta temperatura do condensador            |
| dor'       | $\otimes$ + $\bigstar$ intermittente    | ON         | ON           | automático   | alarme porta aberta por muito tempo                  |
| Etc'       | ☑ intermitente                          | OFF        | OFF          | autom. /man. | real time clock defeito                              |
| EE'        | $\otimes$ + $\bigstar$ intermitente     | OFF        | OFF          | automático   | erro Eeprom parâmetros máguina                       |
| EF'        | S + ♠ intermitente                      | OFF        | OFF          | automático   | erro Eeprom parâmetros de funcionamento              |
| HA'        | (1) intermitente                        | OFF        | OFF          | manual       | alarme HACCP do tipo 'HA' /                          |
| HF'        | (1) intermitente                        | OFF        | OFF          | manual       | alarme HACCP do tipo 'HF                             |
| cb'        | sinalização                             |            |              |              | solicitação de início ciclo contínuo                 |
| ccE'       | sinalização                             |            |              |              | solicitação de fim ciclo contínuo                    |
| dFb'       | sinalização                             |            |              |              | solicitação de início descongelamento                |
| dFE'       | sinalização                             |            |              |              | solicitação de fim descongelamento                   |
| <u>Dn'</u> | sinalização                             |            |              |              | passagem ao estado de ON                             |
| JFF'       | sinalização                             |            |              |              | passagem ao estado de OFF                            |
| rES        | sinalização                             |            |              |              | zeramento alarmes de restabelecimento manual; zera   |
|            |                                         |            | 011          |              | mento alarmes HACCP - zeramento monitoração temper.  |
| n1''n6'    | 💻 intermitente                          | ON         | ON           | automático   | Indica que o alarme da unidade 1 6 na rede           |

| ULI      | ••• Lingeschaltet | 1011 |     | Automatisch   | lucgiviage en cours                                    |
|----------|-------------------|------|-----|---------------|--------------------------------------------------------|
| 'Ed1'-2  | Nein              | OFF  | OFF | Autom. / Man. | Abtauung auf Verdampfer 1-2 wegen Time-out beendet     |
| 'Pd'     | 🕂 🔔 blinkend      | ON   | ON  | Autom. / Man. | Alarm für max. Pumpdown-Zeit                           |
| 'LP'     | 🗞 + 🗭 blinkend    | ON   | ON  | Autom. / Man. | Niederdruckalarm                                       |
| 'AtS'    | 🖄 + 魚 blinkend    | ON   | ON  | Autom. / Man. | Autostart in Pumpdown                                  |
| 'chť     | Nein              | OFF  | OFF | Autom. / Man. | Voralarm für hohe Verflüssigertemperatur               |
| 'CHT'    | 🖄 + 魚 blinkend    | ON   | ON  | Manuell       | Alarm für hohe Verflüssigertemperatur                  |
| 'dor'    | 🖄 + 🗭 blinkend    | ON   | ON  | utomatisch    | Alarm für Tür zu lange offen                           |
| 'Etc'    | 🕑 blinkend        | OFF  | OFF | Autom. / Man. | RTC-Uhr defekt                                         |
| 'EE'     | 🗞 + 🗭 blinkend    | OFF  | OFF | Automatisch   | Eeprom-Fehler – Geräteparameter                        |
| 'EF'     | 🖄 + 🗭 blinkend    | OFF  | OFF | Automatisch   | Eeprom-Fehler Betriebsparameter                        |
| 'HA'     | 🕀 blinkend        | OFF  | OFF | Manuell       | HACCP-Alarm vom Typ HA                                 |
| 'HF'     | 🕀 blinkend        | OFF  | OFF | Manuell       | HACCP-Alarme vom Typ HF                                |
| 'ccb'    | Meldung           |      |     |               | Anforderung für Beginn des Dauerbetriebs               |
| 'ccE'    | Meldung           |      |     |               | Anforderung für Ende des Dauerbetriebs                 |
| 'dFb'    | Meldung           |      |     |               | Anforderung des Abtaubeginns                           |
| 'dFE'    | Meldung           |      |     |               | Anforderung des Abtauendes                             |
| 'On'     | Meldung           |      |     |               | Umschaltung zum ON-Zustand                             |
| 'OFF'    | Meldung           |      |     |               | Umschaltung zum OFF-Zustand                            |
| 'rES'    | Meldung           |      |     |               | Reset der Alarme mit manuellem Reset, Reset der HACCP- |
|          |                   |      |     |               | Alarme, Reset der Temperaturüberwachung                |
| 'n1''n6' | 🗭 blinkend        | ON   | ON  | Automatisch   | Alarm auf Gerät 16 im Netzwerk                         |

ANMERKIING: Der Summer wird aktiviert falls er im Parameter 'H4' aktiviert wurde

A Achtung

- 1. Verantwortung für die EMV-Konformität: Dieses Produkt ist für den Einba d/oder die Integration in ein Endgerät oder eine Endrr vorgesehen. Für die Überprüfung der Konformität mit den im Verwendungsland des Endgerätes oder der Endmaschine geltenden Gesetzen und technischen Vorschriften ist der Hersteller selbst verantwortlich. Vor der Lieferung des Produktes hat CAREL die von den europäischen Richtlinier und entsprechenden Harmonisierungsvorschriften vorgesehenen Prüfungen und Tests durchgeführt. Hierfür wurde ein typisches Prüf-Setup verwendet, das sich jedoch nicht als alle Endinstallationsbedingungen abdeckend versteht.
  2. Funktionssicherheit: Falls das Produkt keinerlei Sicherheitsfunktionen beinhaltet: "Dieses Produkt bietet weder Schutzfunktionen noch Ein-
- schränkungen noch Funktionssicherheit gegenüber den geregelten Geräten."

NOTA: El zumbador se activa si está habilitado por el parámetro 'H4

#### Atención

- Responsabilidad EMC: este producto va incorporado y/o integrado en un aparato o máquina final. La verificació y las normativas térnicas vigentes en el País en el que será utilizado el anarato o la máguina final es responsabilidad del proprio fabricante. Antes de la entrega del producto, Carel ya ha efectuado las verificaciones y las pruebas previstas en las directivas europeas y las correspondientes normas nizadas, utilizando un protocolo de pruebas típico, que se entenderá como no representativo de todas las condiciones de la instalación final
- 2. Seguridad funcional: cuando el producto no proporciona Seguridad: "Este producto no proporciona ninguna funcionalidad de protección limitación o seguridad funcional sobre los dispositivos controlados".

Atenção

- Responsabilidade EMC: este produto deve ser incorporado e/ou integrado em um aparelho ou máguina a legislação e as normativas técnicas vigentes no país no qual o aparelho ou a máquina final serão utilizados, é da responsabilidade do própric fabricante. Antes da entrega do produto, Carel já efetuou os controles e os testes previstos pelas diretivas Europeias e relativas normas harmonizadas utilizando um setup de teste típico, que deve ser entendido como não representativo de todas as condições de instalação final.
- 2. Segurança funcional: quando é que o produto nunca constitui Segurança: "Este produto não fornece nenhuma funcionalidade de proteção, lim tação, segurança funcional em relação aos dispositivos controlados.

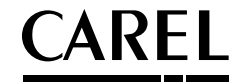

**CAREL INDUSTRIES - HQs** Via dell'Industria, 11 - 35020 Brugine - Padova (Italy) - Tel. (+39) 049.9716611 Fax (+39) 049.9716600 - e-mail: carel@carel.com - www.carel.com

CAREL si riserva la possibilità di apportare modifiche o cambiamenti ai propri prodotti senza alcun preavviso CAREL reserves the right to modify the features of its products without prior notice.